# **Fiche pratique :**

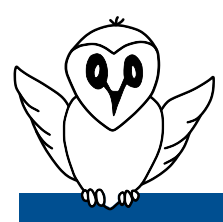

# Comment récupérer les mesures Ninox?

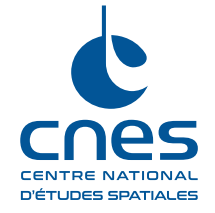

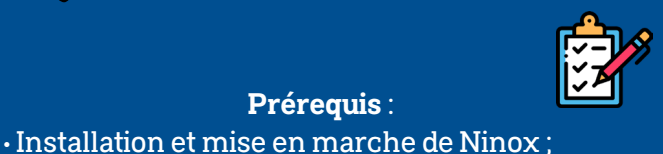

Matériel nécessaire : Appareil pouvant se connecter à un réseau Wifi

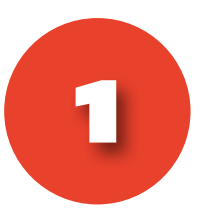

• Au moins une nuit de mesure.

Préreguis :

## Connexion au système Ninox :

 Se connecter au Wifi du Ninox nommé « Ninox <nnn> ». « <nnn> » représente le numéro de série du système;

- Le mot de passe est « ninoxstar »;
- Ouvrir une page d'un navigateur Internet et entrez l'URL « http://192.168.42.1/ ».

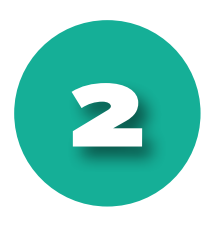

### Accès aux mesures stockées :

Pour une description complète de la page d'accueil, se référer à la « Fiche d'utilisation Ninox ».

• En bas de cette page, dans la section « Gestion de Ninox », entrez le mot de passe « goninox » puis cliquez sur le bouton « Gérer Ninox »;

• Une nouvelle page s'ouvre.

Notez qu'une description détaillée de cette page se trouve dans la « Fiche d'utilisation Ninox ».

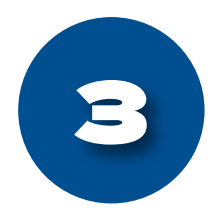

### Téléchargement des mesures :

 Dans la nouvelle page ouverte intitulée « Gestion Ninox », cliquez sur le bouton « Télécharger les mesures »;

· Une archive au format « .zip » se télécharge. Elle se nomme selon l'horodatage : « ninox<xxx>\_<AAAA>\_<MM>\_<JJ>\_<hh>\_<mm>\_<ss>.zip ». « ss » représente le numéro de série du système utilisé.

L'archive contient 5 fichiers détaillés dans la fiche « Traitement des mesures Ninox ».